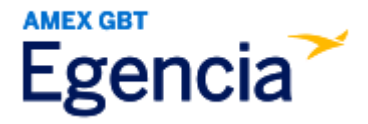

## Adding a Passport to Egencia

Either a traveler or an arranger can access Egencia and include a passport in a traveler's profile through the "**Travel Documents**" section in profile settings. Within profile settings, there's a feature labeled "**+ Add New**" that the traveler or arranger can select to add the passport. Refer to the screenshots below for further guidance.

Step 1: Log in to Egencia with your SLAC username and password.

Step 2: Click "View Profile".

| gencia Book~                  | Trips Tools ~ | Community                       |           | Help Feedback SLAC National Accelerator L                                                                                         |
|-------------------------------|---------------|---------------------------------|-----------|----------------------------------------------------------------------------------------------------|
| AC National Accelerator Lab   | /iew.profile  |                                 |           |                                                                                                    |
| ¥ Flights                     | 🗎 Hotels      | 🗑 Trains                        | 🛱 Cars    | SLAC                                                                                                    |
| Select traveler(s) or type to | refine search |                                 | ± Profile | Itinerary search                                                                                                    |
| Round trip One way Multi-city |               |                                 |           | Egencia itinerary # * Find                                                                                                    |
| New York, NY (NYC-All Airpo   | orts)         | Arrival city, airport, location |           | New Group Trips feature                                                                                                    |
| Include nearby cities         |               | Include nearby cities           |           | This feature helps organize travel for sma<br>groups in your company.                                                             |
| mm/dd/yyyy                    |               | mm/dd/yyyy                      |           |                                                                                                    |
| Depart at v                   | Anytime ~     | Depart at v                     | Anytime ~ | Travel with confidence<br>See the latest travel advisories, restriction<br>and news updates.<br>Visit the Egencia® Travel Advisor |
| Advanced search 🔨             |               |                                 |           |                                                                                                    |
|                               |               |                                 | _         |                                                                                                    |

Step 3: Navigate to the "Travel Documents" section and click on "+ Add New".

| Egencia                                                  | Book ~                    | Trips      | Tools ~ | Community                     | Help | Feedback    | SLAC National Accelerator Lab      |
|----------------------------------------------------------|---------------------------|------------|---------|-------------------------------|------|-------------|------------------------------------|
| Profile                                                  |                           |            |         |                               |      | Q Search    | h users                            |
|                                                          |                           |            |         |                               |      |             |                                    |
| © Last login :Apr 19, 2024 2:38 pm Pacific Daylight Time |                           |            |         |                               |      | Fields mark | ed with asterisk (*) are mandatory |
| Personal inform                                          | mation<br>nber, address   |            |         | Travel documents              |      |             |                                    |
| Account settin<br>Email ID, passwor                      | I <b>gs</b><br>d          |            |         | Passports                     |      |             | + Add new                          |
| Travel docum<br>Passports, other                         | ents 🔺 Ade<br>documents   | d passport | ÷       | No passport                   |      |             |                                    |
| Custom data fi<br>Department and c                       | ields<br>sustom data fiel | ds         |         |                               |      |             |                                    |
| <b>User associati</b><br>Traveler groups, ro             | ons<br>bles               |            |         | TSA secure flight information |      |             | + Add new                          |
| Arrange and a                                            | pprove                    |            |         |                               |      |             |                                    |